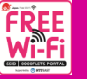

## FREE Wi-Fi の接続方法

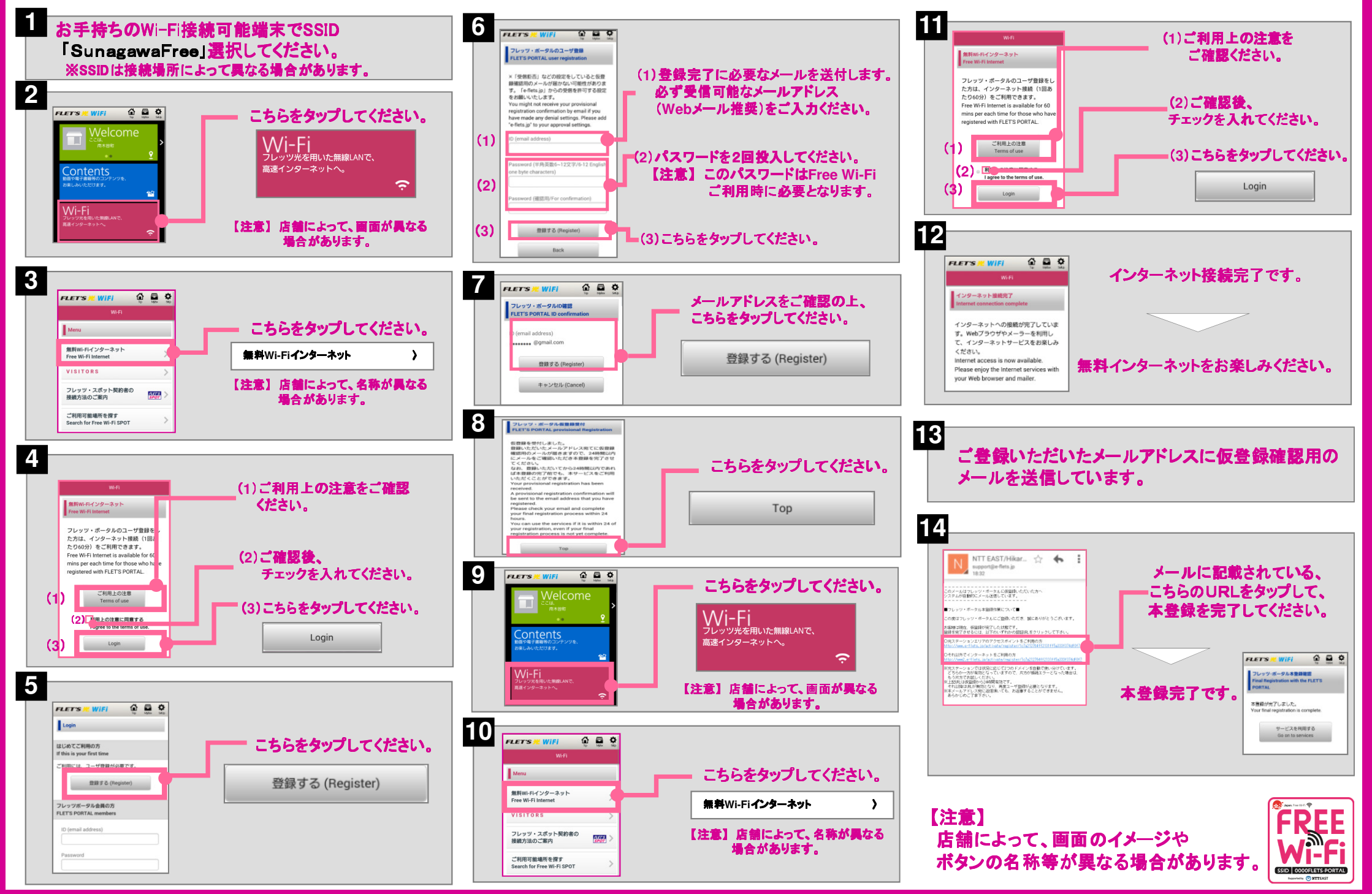

## スマートフォン・タブレットのWi-Fiを有効にする設定

2016年5月版

(「設定」メニューからWi-Fi設定画面を呼び出して、Wi-Fiを有効にします)

Android端末の場合

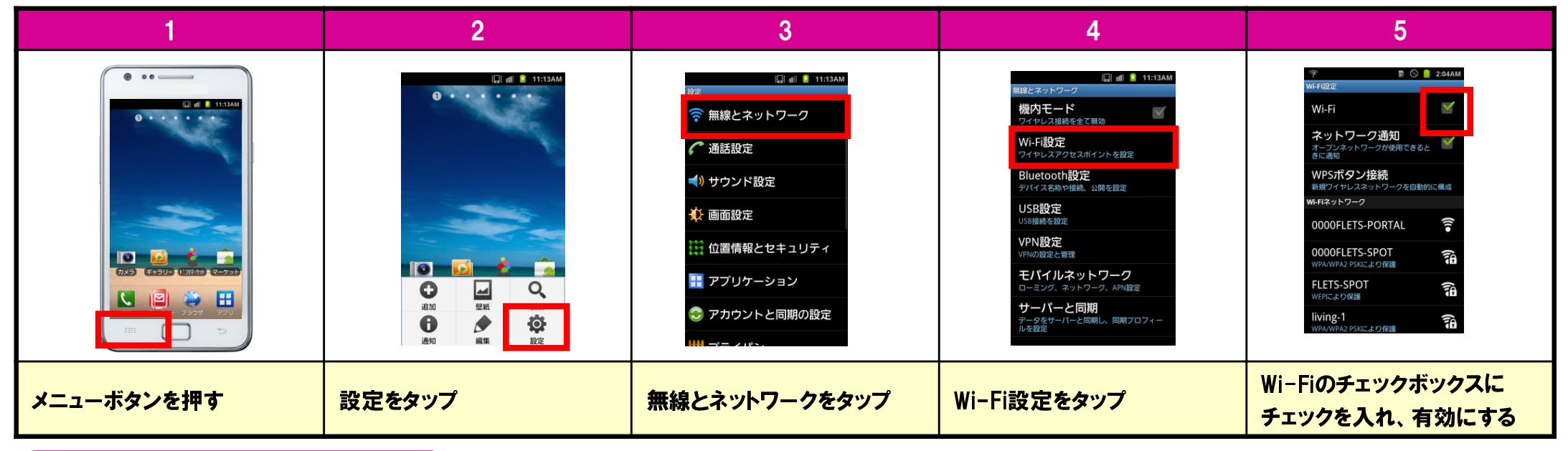

## iOS端末の場合

| 1      | 2                                                                                       | 3                                                                                                    | 注意                                                             |
|--------|-----------------------------------------------------------------------------------------|----------------------------------------------------------------------------------------------------|----------------------------------------------------------------|
|        | will SoftBank 30 12:14 78%<br>設定<br>硬内モード オフ<br>Wi-Fi オフ ><br>ご 通知 →<br>ご 位置情報サービス オン > | ■II SottBank 90 12:14 79%<br>22 Wi-Fiネットワーク<br>Wi-Fi オン<br>ネットワークを選択<br>0000FLETS-POR ? ?                                  | ※無料Wi-Fiインターネットのご利用は<br>1端末につき1回あたり60分です。<br>再接続すれば複数回利用が可能です。 |
|        | ■ La m w > - L X 3,5 7<br>■ キャリア SoftBank ><br>③ サウンド ><br>◎ 明るさ ><br>◎ 聖紙 >            | 0000FLEIS-SPOT 単 令 む   FLETS-SPOT 単 令 む   ○ living-1 単 令 む   MFLETS1163293 単 令 む   OWNER0018 単 令 む   pr400k-575a32-1 単 令 む |                                                                |
| 設定をタップ | Wi-Fiをタップ                                                                               | Wi-Fi横のボタンをスライドし、<br>「オフ」を「オン」に                                                                                            | 【注意】<br>ご利用の端末によって、画面のイメージや設定手順が<br>異なる場合があります。                |